## Slanje zahteva za telefonsku podršku

Poslednja izmena 03/08/2022 10:04 am CEST

Ukoliko želimo da dobijemo telefonsku podršku od strane korisničke podrške za rad u programu Minimax, potrebno je da za to pošaljemo zahtev za pomoć na sledeći način:

Uđemo u organizaciju za koju nam je potrebna podrška u radu i u gornjem desnom uglu kliknemo na ikonicu za slanje zahteva za pomoć.

| ≰minimax                                                                                                    | , 曰 ⑦       |
|----------------------------------------------------------------------------------------------------|-------------|
| Dobar dan, Miroslava Kovačevići                                                                                                    |             |
| Moje organizacije - pristup za podrštu Organizacije biz pristup za podrštu Organizacije biz pristupa. Organizacije, koje su sklonjenje iz upotrebe. Statistika |             |
| + Nova Q Retrait organizaciju                                                                                                    |             |
| Organizacja                                                                                                    | Podešavanja |
| 🗇 Eltron dec %                                                                                                    |             |
| Dobardijač- van PDVa                                                                                                    |             |

## Nakon toga nam se otvara prozor za pisanje zahteva za pomoć:

- **Organizacija** polje će biti automatski popunjeno nazivom organizacije iz koje šaljemo zahtev za pomoć.
- Naziv zahteva obavezno upisati velikim slovima TELEFONSKA PODRŠKA.
- Opis poželjno je opisati problem za koji je potrebna pomoć ili upisati modul za koji želimo da nam se pomogne. Što detaljniji opis zahteva može značajno ubrzati rešavanje zahteva za pomoć.
- **Dozvoli pristup** poželjno je da se dozvoli pristup radi lakšeg i bržeg rešavanja zahteva.
- Telefonski broj obavezno upisati broj telefona na koji može da nas dobije neko iz korisničke podrške.
- **Dostupnost** upišemo ukoliko želimo telefonsku podršku u određenom terminu.
- Želim da primim odgovor na elektronsku poštu označimo ovo polje ukoliko želimo da nam odgovor na zahtev za pomoć stigne i na upisanu email adresu.
- Prilozi po želji, možemo priložiti dokument, sliku ili bilo koju drugu datoteku koja može olakšati i ubrzati rešavanje.

| 🛠 minimax<br>Zahtevi za pomoć |                                                                             |  |
|-------------------------------|-----------------------------------------------------------------------------|--|
|                               |                                                                             |  |
| Organizacija: *               | ×                                                                           |  |
| Naziv zahteva: *              |                                                                             |  |
| Opis: *                       |                                                                             |  |
|                               | Dopuštam podršci pristup podacima                                           |  |
|                               | Dopuštam upotrebu podataka za sprovođenje ankete o zadovoljstvu sa podrškom |  |

Kada **Pošaljemo** zahtev za pomoć, on je automatski prosleđen korisničkoj podršci.

Potom će neko od kolega pročitati zahtev, na osnovu opisa i priloga u zahtevu se pripremiti za poziv i kontaktirati nas na upisani broj telefona u najkraćem mogućem roku.

NAPOMENA: Nakon pružene telefonske podrške, korisnička podrška će nas obavestiti koliko vremena je trajao poziv i nakon završenog poziva kao odgovor na zahtev za pomoć će ukratko opisati obavljeni razgovor, da bismo imali sačuvanu istoriju rešavanja zahteva.

Da pogledate cenovnik dodatnih usluga, u koju spada i telefonska podrška kliknite OVDE.